# ZESTA BENCHTOP CONTROLLER

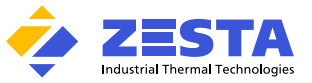

Equipped with Watlow EZ-Zone ® PM Series Controller

The Zesta BENCHTOP CONTROLLER is a precision microprocessor-based, zero-cross firing, Single or Dual zone temperature control panel. This control panel is designed to reach a pre-determined set point in the shortest time possible, with minimum overshoot.

The Benchtop Controller comes pre-programmed by Zesta Engineering depending on the feature selection, and a configuration parameter list is supplied with the unit. Certain parameters, such as maximum operator set point, may need to be fine-tuned to meet your process requirements.

In the next sections you will find guidelines on accessing the Setup Page in order to reach the necessary parameters and make the adjustments.

### CONNECTION GUIDE

| Source of Source                        |                        |           |
|-----------------------------------------|------------------------|-----------|
| INPUT                                   |                        | CONNECTOR |
| Process Temperature Sensor Controller 1 |                        | Input 1   |
| Process Temperature Sensor Controller 2 | (selected models only) | Input 2   |
| Limit Temperature Sensor                | (selected models only) | Input 2   |
|                                         |                        |           |
| OUTPUT                                  |                        | CONNECTOR |
|                                         |                        |           |

Heater Load Controller 1 Output 1 Heater Load Controller 2 (selected models only) Output 2

CAUTION: USE A PROPER TEMPERATURE SENSOR TYPE. INCORRECT SENSOR TYPE CAN LEAD TO DAMAGE OR INJURY! DO NOT CONNECT A HEATER LOAD EXCEEDING THE PANEL RATING! RESISTIVE LOADS ONLY!

Quick Start your process

#### 2 To start your process using pre-programmed settings:

| STEP 1: | Off/On rocker switch must be on Power Off position.                                             |
|---------|-------------------------------------------------------------------------------------------------|
| STEP 2: | Plug the Benchtop controller power cord plug to 120Vac, 50/60Hz, single-phase power source.     |
| STEP 3: | Turn On power switch located on the front of the control panel.                                 |
|         | Temperature controller(s) will turn on displaying the Process temperature and Set point values. |
| STEP 4: | Adjust the set point to required process temperature by pressing the <b>Up or Down</b> key.     |
|         | The control panel will now function with default values.                                        |
|         |                                                                                                 |

### To optimize the process response by auto-tuning the PID parameters of your Benchtop Controller: ۶

| STEP 1: | Adjust your process set point using <b>Up</b> or <b>Down</b> keys to a temperature the tuning will be performed at. |
|---------|----------------------------------------------------------------------------------------------------|
| STEP 2: | Press repeatedly Green Key until the AUT is visible. Using Up key, select YES to initiate the tuning process.       |
|         | The controller will indicate active tuning via tUn1 indicator.                                                      |
|         | The process will climb up and down around set-point calculating new PID values.                                     |
|         | Once completed, the tUn1 indicator will go off, and the new PID values will be stored automatically.                |

# Adjusting the Benchtop Controller configuration

The Benchtop Controller is pre-set to degrees Celsius units, the minimum/maximum operator set point range of 0°C - 500°C, and a deviation alarm of 10°C. Selected models with integrated Limit Controller are additionally programmed for a High Side Limit Set Point of 500°C. If your process requires different parameter configuration, follow the steps below to perform the adjustments.

#### 2 To switch between Celsius and Fahrenheit temperature units:

| STEP 1: | Enter the Setup Page by holding the Up and Down keys for 6 seconds. Ai SET should be visible.                                       |
|---------|----------------------------------------------------------------------------------------------------|
|         | NOTE: If Ai OPER is present, hold the Up and Down key for additional 3 seconds, or hold Infinity / Reset* Key and repeat this step. |
| STEP 2: | Using <b>Up</b> or <b>Down</b> Keys, navigate to <b>GLBL</b> (Global Menu).                                                         |
| STEP 3: | Cycle the parameters using Green Key until the C_F (Celsius or Fahrenheit Display Units) is visible.                                |
| STEP 4: | Using <b>Up</b> or <b>Down</b> keys, adjust the selection.                                                                          |
| STEP 5: | Confirm with a Green Key.                                                                                                    |
| STEP 6: | Return to Home Page by holding the Infinity / Reset* Key.                                                                           |

### To adjust minimum / maximum operator set point range:

| STEP 1: | Enter the Setup Page by holding the <b>Up and Down</b> keys for 6 seconds. <b>Ai SET</b> should be visible.                           |
|---------|----------------------------------------------------------------------------------------------------|
|         | Note: In all of the is present, note the optimal bown (see not additional 5 seconds, of note mining) reset rely and repeat this step. |
| STEP Z. | Using <b>Up</b> of <b>Down</b> Keys, havigate to <b>LOOP</b> (Control Loop Menu).                                                     |
| STEP 3: | Cycle the parameters using Green Key until the LSP (Minimum Set Point) or HSP (Maximum Set Point) is visible.                         |
| STEP 4: | Using <b>Up</b> or <b>Down</b> keys, adjust the value.                                                                                |
| STEP 5: | Confirm with a Green Key.                                                                                                    |
| STEP 6: | Return to Home Page by holding the Infinity / Reset* Key.                                                                             |
|         |                                                                                                    |

2

## ZESTA BENCHTOP CONTROLLER Equipped with Watlow EZ-Zone ® PM Series Controller

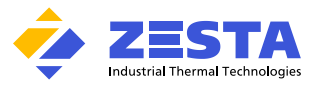

To setup an alarm:

| STEP 1: | Enter the Setup Page by holding the <b>Up and Down</b> keys for 6 seconds. Ai SET should be visible.                                |
|---------|----------------------------------------------------------------------------------------------------|
|         | NOTE: If Ai OPER is present, hold the Up and Down key for additional 3 seconds, or hold Infinity / Reset* Key and repeat this step. |
| STEP 2: | Using <b>Up</b> or <b>Down</b> Keys, navigate to <b>ALM</b> (Alarm Menu).                                                           |
| STEP 3: | Using <b>Up</b> or <b>Down</b> Keys, select from 1 to 4 for Alarm Instance and confirm with <b>Green Key.</b>                       |
| STEP 4: | Pressing the Green Key cycles through available parameters in the Alarm Instance Menu                                               |

Identify and adjust the following parameters using Up or Down Keys:

| Parameter Name                                                                    | Parameter Indication | Description                                                   |  |
|-----------------------------------------------------------------------------------|----------------------|---------------------------------------------------------------|--|
| Alarm Type                                                                        | A.ty                 | Select between Process Alarm and Deviation Alarm *            |  |
| Alarm Hysteresis                                                                  | A.hy                 | Set the alarm tolerance band before alarm condition may clear |  |
| Alarm Sides                                                                       | A.Sd                 | Select which side or sides will trigger this alarm            |  |
| Alarm Low Set Point                                                               | A.Lo                 | Set the low process value that will trigger this alarm **     |  |
| Alarm High Set Point                                                              | A.hi                 | Set the high process value that will trigger this alarm **    |  |
| * NOTE: Refer to Watlow PM PID or Integrated User Manual for more information.    |                      |                                                               |  |
| ** NOTE: The parameter visibility is dependent on the Alarm Sides (A.Sd) setting. |                      |                                                               |  |

STEP 5: (Optional) If another Alarm needs to be programmed, press Infinity / Reset\* once, and repeat from Step 3 above. STEP 6: Return to Home Page by holding the Infinity / Reset\* Key.

#### To adjust your limit controller parameters (Selected Benchtop Controller models only): 2

The Limit controller is a safety device which helps in preventing a runaway condition by the means of de-energizing the load circuit. The Benchtop Controller is programmed by default for High Side Limit, 0-500°C set point range and 100°C set point setting.

| STEP 1: | Enter the Setup Page by holding the <b>Up and Down</b> keys for 6 seconds. <b>Ai SET</b> should be visible.                         |
|---------|----------------------------------------------------------------------------------------------------|
|         | NOTE: If Ai OPER is present, hold the Up and Down key for additional 3 seconds, or hold Infinity / Reset* Key and repeat this step. |
| STEP 2: | Using <b>Up</b> or <b>Down</b> Keys, navigate to <b>LIM</b> (Limit Menu).                                                           |
| STEP 3: | Enter the Limit Menu by pressing Green key.                                                                                         |
|         | Pressing the Green Key cycles through available parameters in the Limit Menu.                                                       |
|         | Interaction and a direct the failure in a second state using the an Decom Karas                                                     |

STEP 4: Identify and adjust the following parameters using Up or Down Keys:

| Parameter Name                                                                                                    | Parameter Indication | Description                                                         |
|----------------------------------------------------------------------------------------------------|----------------------|---------------------------------------------------------------------|
| Limit Sides                                                                                                    | LSd                  | Selects which side or sides of the process value will be monitored. |
| Maximum Set Point Range                                                                                             | SP.Lh                | Set the high end of the limit set point range                       |
| Minimum Set Point Range                                                                                             | SP.LI                | Set the low end of the limit set point range                        |
| Limit High Set Point                                                                                                | LhS                  | Set the high process value that will trigger the limit *            |
| Limit Low Set Point                                                                                                 | LLS                  | Set the low process value that will trigger the limit *             |
| * NOTE: Depending on the selected setting of Limit Sides, the High or Low Set Point parameter may not be displayed. |                      |                                                                     |

### To back-up controller settings:

STEP 1: Enter the Setup Page by holding the Up and Down keys for 6 seconds. Ai SET should be visible.

- NOTE: If Ai OPER is present, hold the Up and Down key for additional 3 seconds, or hold Infinity / Reset\* Key and repeat this step.
- STEP 2: Using Up or Down Keys, navigate to GLBL (Global Menu).
- STEP 3: Cycle the parameters using Green Key until the USr.S (User Settings Save) is visible.
- Using Up or Down keys, select Set 1. STEP 4:
- STEP 5: Confirm with a Green Key.
- The settings now are saved to User Set 1 memory slot.
- STEP 6: Return to Home Page by holding the Infinity / Reset\* Key.

### To restore controller settings: 2

NOTE: Restoring controller's settings will override any currently present parameters!

- STEP 1 Follow the Step 1 and 2 above to enter the GLBL (Global) menu
- Cycle the parameters using Green Key until the USr.r (User Settings Restore) is visible. STEP 2:
- STEP 3: Using Up or Down keys, select the User Set to be restored from.
- STEP 4: Confirm with a Green Key.
- STEP 5: Return to Home Page by holding the Infinity / Reset\* Key.

\* Reset Key is used on selected models with integrated Limit Controller

For more information about each parameter function, please refer to Watlow EZ-Zone ® PM Series PID User Manual for Benchtop Controllers without integrated Limit Watlow EZ-Zone ® PM Series Integrated User Manual for Benchtop Controllers with integrated Limit

Available at:

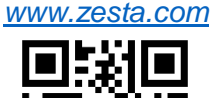

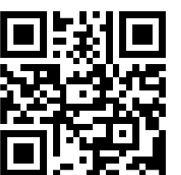

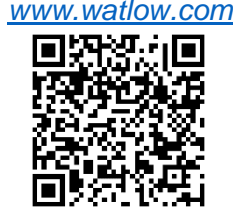